## VPN access University of Applied Sciences of the Grisons

- 1. Make sure, that you are connected to the Internet.
- 2. Start your Internet browser (e.g: Internet Explorer, Firefox etc.).
- 3. Type in the URL <u>https://vpn.fhgr.ch</u>

| Welcome              | to the            |                                              |
|----------------------|-------------------|----------------------------------------------|
| Junos F              | Pulse Secure Acce | ss Service                                   |
| Username<br>Password |                   | Please sign in to begin your secure session. |
|                      | Sian In           |                                              |

- 4. Login with your username and password of the University of Applied Sciences of the Grisons.
- 5. When first connected to the VPN, you have to install a small tool. Let the Internet Explorer install the appropriate ActiveX.

| Ein Skript von "Juniper Networks, Inc." erbittet Sonderrechte, die unsicher sind und benutzt werden<br>könnten, um Ihren Computer oder Ihre Daten zu kompromittieren.                                                                                                    |                              |                         |
|----------------------------------------------------------------------------------------------------|------------------------------|-------------------------|
| Software auf Ihrem Computer installieren oder ausführen                                                                                                    |                              |                         |
| Vergeben Sie die Sonderrechte nur, wenn Sie sicher sind, dass die Quelle keine Viren oder<br>schädlichen Programme enthält.                                                                                                    |                              |                         |
| Diese Entscheidung merken                                                                                                    |                              |                         |
| Erlauben                                                                                                    |                              |                         |
|                                                                                                    |                              |                         |
| or                                                                                                    |                              |                         |
|                                                                                                    |                              |                         |
|                                                                                                    |                              |                         |
| P     A https://vpn.th-htwchur.ch/dene-na/setup/downloed.cgi?r=https%34//vpn.fh=htwchur.ch/dene-na/auth/uri_defaul      C     S     Google                                                                                                    | ₽ ☆ 自                        | ∔ n ≡                   |
| Image: State of the state of the state                            | 户 습<br>Weiterhin blockieren  | ∔ m ≡                   |
| P     A https://vpn.th-htwchur.ch/dena-na/setup/downloed.cgi?r=https%3A//vpn.th-htwchur.ch/dena-na/auth/url_default      C     S = Geogle     vpn.th-htwchur.ch das Ausführen von "Java Platform SE 7 U" erfauben?     HTW Chur                                                                                                    | ♪☆自 Weterhin blockieren      | ∔ m ≡<br>Infauben ×     |
| P     A https://vpn.th-htwchur.ch/dena-na/setup/downloed.cgi?r=https%3A//vpn.th-htwchur.ch/dana-na/auth/url_defaut      C     B - Google     wpn.th-htwchur.ch das Ausführen von "Java Platform SE 7 U" erfauben?     HTW Chur     Nedeolovia     Kicholovia                                                                                                    | 오 ☆ 自<br>Weterhin blockieren | ∔ m ≡                   |
| P     B https://vpn.fh-htwchur.ch/dena-na/setup/downloed.cgi?r=https%3A//vpn.fh-htwchur.ch/dena-na/auth/url_defaut      C     B ~ Google     vpn.fh-htwchur.ch das Ausführen von "Java Platform SE 7 U" erfauben?     HTW Chur     Hod contae     Kr Tactnak und Weschaft                                                                                                    | P ☆ 自<br>Wetchin blockieren  | ∔ m ≡<br>Istauben x     |
| (C)     (C)     ( | P ☆ 自<br>Wetchin blockieren  | Ifauben x               |
| P     A https://vpn.th-htwchur.ch/dana-na/setup/download.cgi?r=https%3A//vpn.fh-htwchur.ch/dana-na/auth/uri_default      C     S = Geogle     vpn.th-htwchur.ch/dana-na/setup/download.cgi?r=https%3A//vpn.fh-htwchur.ch/dana-na/auth/uri_default      C     S = Geogle     vpn.th-htwchur.ch/dana-na/setup/download.cgi?r=https%3A//vpn.fh-htwchur.ch/dana-na/auth/uri_default      C     S = Geogle     vpn.th-htwchur.ch/dana-na/setup/download.cgi?r=https%3A//vpn.fh-htwchur.ch/dana-na/auth/uri_default      C     S = Geogle     vpn.th-htwchur.ch/dana-na/setup/download.cgi?r=https%3A//vpn.fh-htwchur.ch/dana-na/auth/uri_default      C     S = Geogle     vpn.th-htwchur.ch/dana-na/setup/download.cgi?r=https%3A//vpn.fh-htwchur.ch/dana-na/auth/uri_default      C     S = Geogle     vpn.th-htwchur.ch/dana-na/setup/download.cgi?r=https%3A//vpn.fh-htwchur.ch/dana-na/auth/uri_default      Komponenten von "Java Platform SE 7 U" enfauben?     Komponenten werden geladen Bitte warten Sie. Disser Vorgang kann einige Minuten dauem.                                                                                                    | ♪ ☆ 自<br>Weterhin Bockieren  | ♣ ♠ ≡<br>introduction.x |
| OI                                                                                                    | 户 ☆ 自<br>Weterhin blockieren | ↓ 舎 三<br>jifsuben x     |

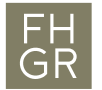

6. After this installation the VPN-access will be started.

| /erbindungen                        | (+ / ×    |
|-------------------------------------|-----------|
| SA (vpn.fh-htwc<br>Verbindung getre | Verbinden |
|                                     |           |
|                                     |           |
|                                     |           |
|                                     |           |
|                                     |           |
|                                     |           |
|                                     |           |

7. In the taskbar a new symbol will appear:

| with inactive VPN: | \$               |                     |
|--------------------|------------------|---------------------|
| with active VPN:   | \$¶ ⊑ 🖫 🗘× 🗐 DEU | 08:13<br>06.10.2015 |

For any further logins step 5 is unnecessary.